# SISTEM MATA

PROGRAM PERKEMBANGAN PROFESIONAL BERTERUSAN KAUNSELOR BERDAFTAR

# PENDAFTARAN SISTEM MATA CPD ONLINE

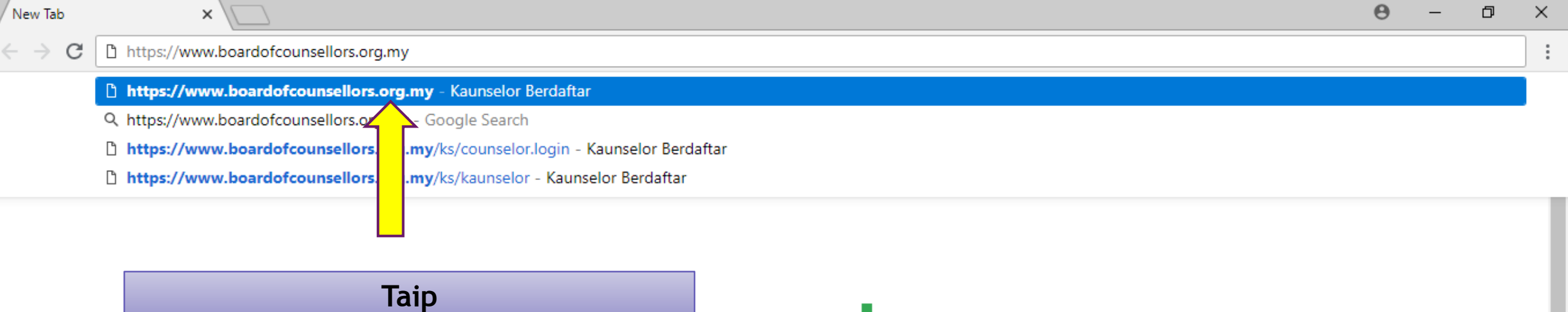

http://www.boardofcounsellors.org.my

Search Google or type URL

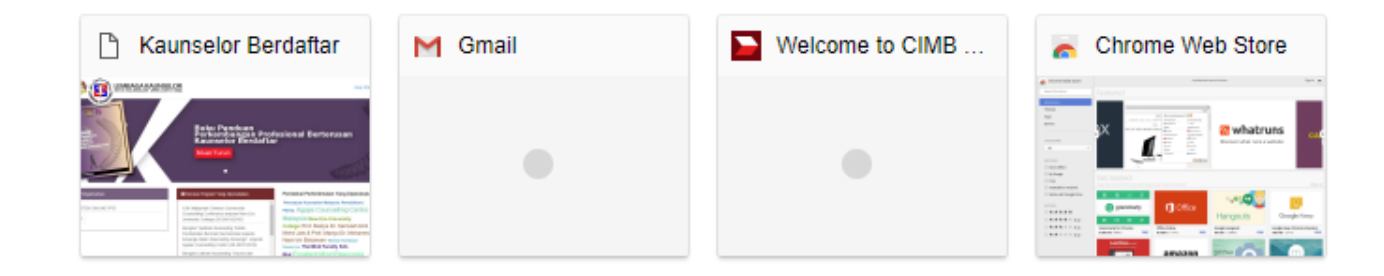

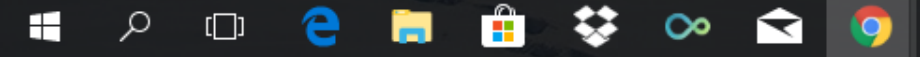

Ļ

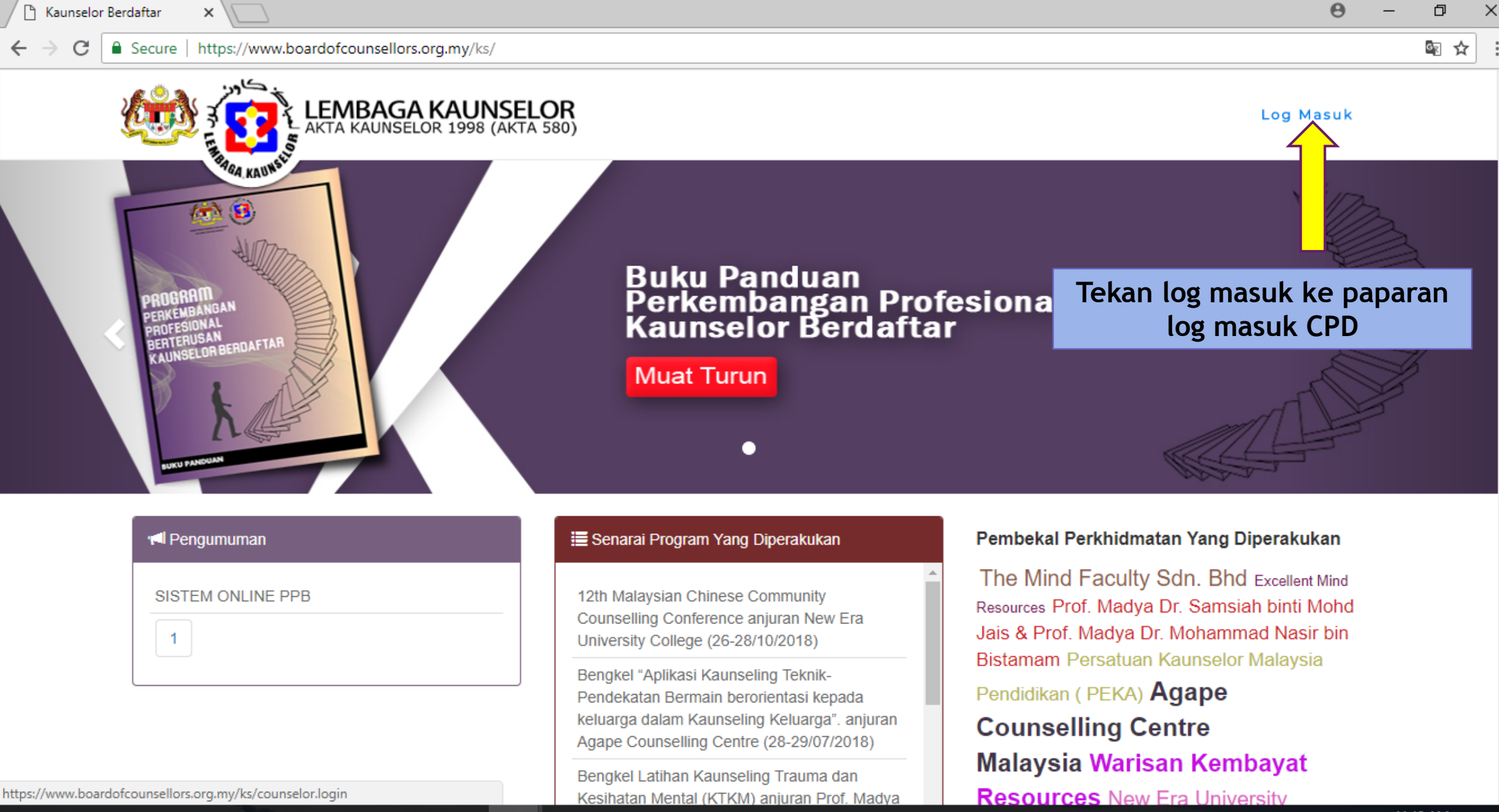

<sup>A</sup> へ ■ *(*(小)) ENG 26/7/2018

#### Secure https://www.boardofcounsellors.org.my/ks/counselor.login

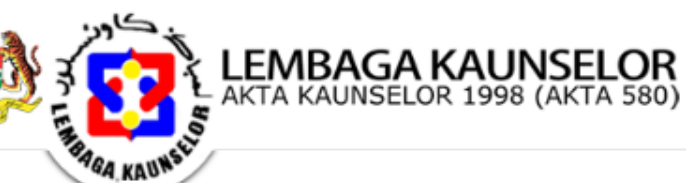

#### Maklumat

×

A Perkongsian atau mendedahkan PIN anda kepada orang lain adalah terlarang sama sekali dan ini akan menyebabkan akaun anda disekat.

C Anda boleh mengemaskini maklumat profil anda dengan memohon perubahan di dalam profil sendiri.

Sika anda mengalami sebarang kesukaran untuk log masuk ke dalam profil, sila berhubung dengan Lembaga Kaunselor di Ikm@boardofcounsellors.org.my

Vo Pin secara default adalah no KB (cth: KB 12345) + PA (cth:PA 67890) "1234567890". Anda dikehendaki untuk menukar ke pin yang lain untuk log masuk kali pertama.

## Kad Pengenalan 560702065403

Masukkan no kad pengenalan kemudian tekan butang cari

Sebarang pertanyaan boleh hubungi: Unit Urus Setia Lembaga Kaunselor Kementerian Pembangunan Wanita, Keluarga dan Masyarakat Aras 19, No. 55, Persiaran Perdana Persint 4, 62100 Putrajaya Tel: 03-8323 2524/2521/2525 Faks: 03-8323 2070 Emel: lkm@boardofcounsellors.org.my

Lembaga Kaunselor Malaysia © 2016 - 2018 Paparan terbaik menggunakan Google Chrome V38 dan ke atas. Halaman dibuka dalam masa 0.0016 saat.

# Log Masuk Ke Profil Kaunselor Cari Set S

Log Masuk

#### Θ h $\times$

Gγ ☆

#### ጵ<sup>ጵ</sup> ^ 🗈 🧖 🗘 ENG 26/7/2018

#### C Secure https://www.boardofcounsellors.org.my/ks/counselor.login

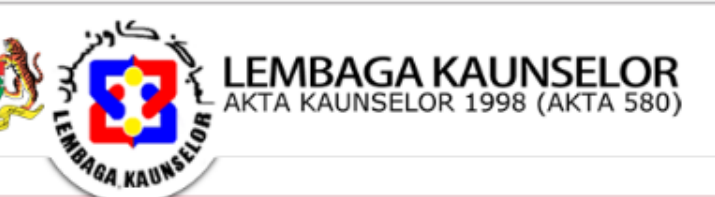

### Maklumat

×

A Perkongsian atau mendedahkan PIN anda kepada orang lain adalah terlarang sama sekali dan ini akan menyebabkan akaun anda disekat.

C Anda boleh mengemaskini maklumat profil anda dengan memohon perubahan di dalam profil sendiri.

Sila berhubung dengan Lembaga Kaunselor di Ikm@boardofcounsellors.org.my

✓ No Pin secara default adalah no KB (cth: KB 12345) + PA (cth:PA 67890) "1234567890". Anda dikehendaki untuk menukar ke pin yang lain untuk log masuk kali pertama.

Keme

Aras 1

## Log Masuk Ke Profil Kaunselor

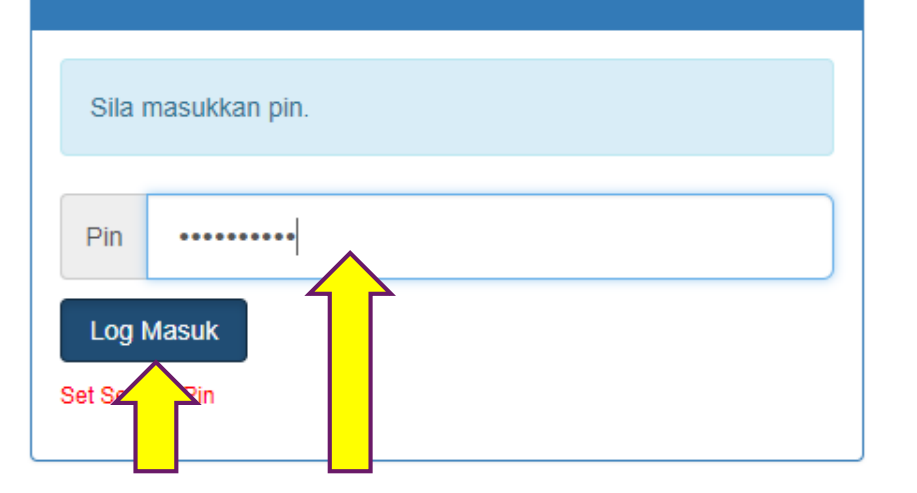

Masukkan pin. Untuk login kali pertama sila gunakan kombinasi no KBPA tanpa huruf (10 angka), contoh 0123405678 dan tekan log masuk

Lembaga Kaunselor Malaysia © 2016 - 2018 Paparan terbaik menggunakan Google Chrome V38 dan ke atas. Halaman dibuka dalam masa 0.0016 saat.

## 0 – 0 ×

Log Masuk

ダ<sup>8</sup> へ ■ *╔* 句》ENG <sup>11:16</sup> AM ↓ 26/7/2018 ↓

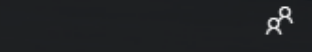

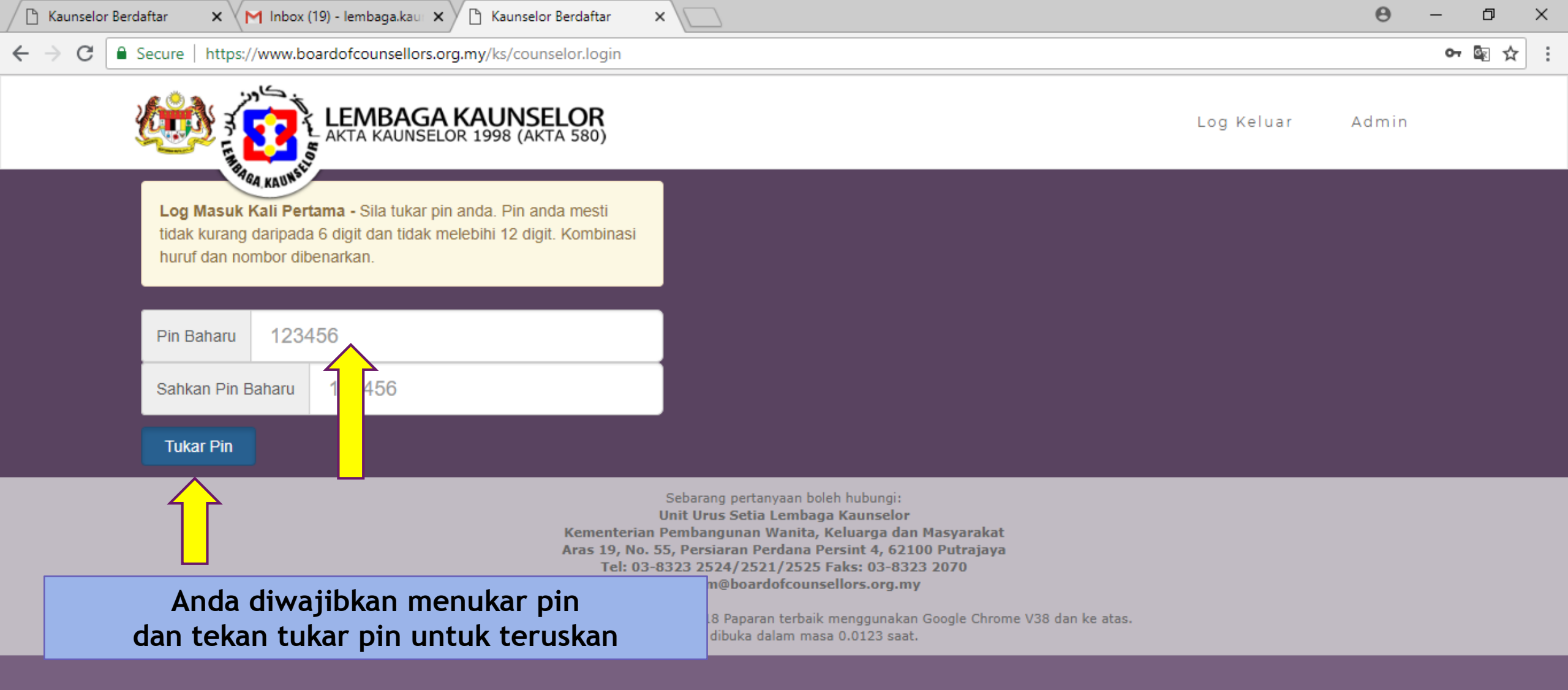

https://www.boardofcounsellors.org.my/ks/

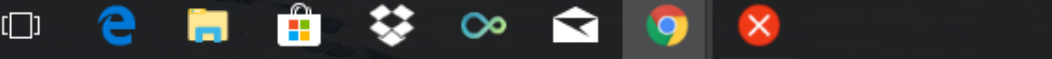

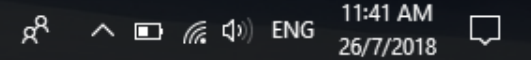

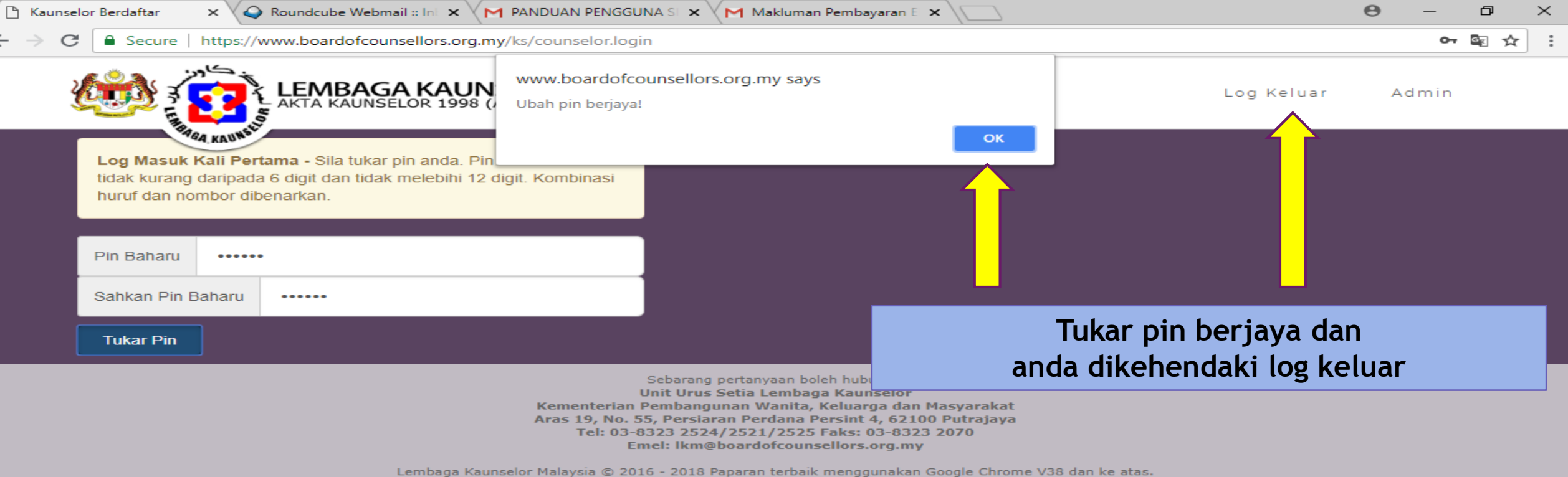

Halaman dibuka dalam masa 0.0017 saat.

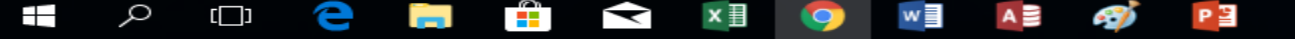

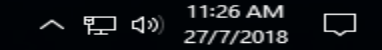

# PENGGUNAAN SISTEM ONLINE CPD

Kemaskini maklumat kaunselor berdaftar
Permohonan mata CPD
Semakan mata CPD
Pengumuman terkini

## KEMASKINI MAKLUMAT KAUNSELOR BERDAFTAR

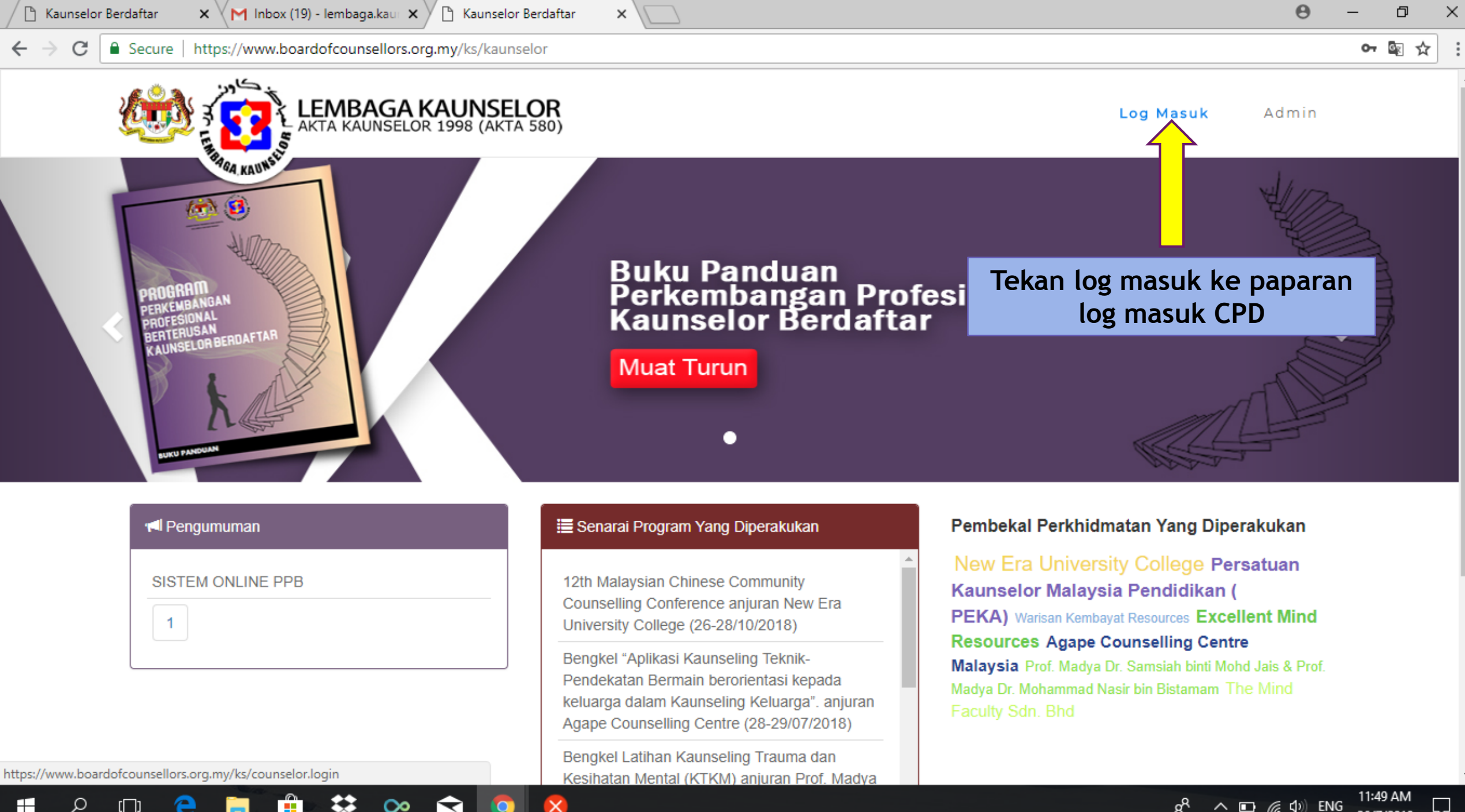

へ 🗈 🜈 🕼 ENG ĸ٩ 26/7/2018 → C Secure https://www.boardofcounsellors.org.my/ks/counselor.login

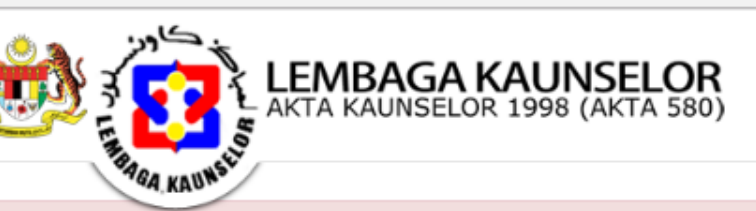

Admin

Log Masuk Ke Profil Kaunselor

#### Maklumat

A Perkongsian atau mendedahkan PIN anda kepada orang lain adalah terlarang sama sekali dan ini akan menyebabkan akaun anda disekat.

C Anda boleh mengemaskini maklumat profil anda dengan memohon perubahan di dalam profil sendiri.

Sila berhubung dengan Lembaga Kaunselor di Ikm@boardofcounsellors.org.my

✓ No Pin secara default adalah no KB (cth: KB 12345) + PA (cth:PA 67890) "1234567890". Anda dikehendaki untuk menukar ke pin yang lain untuk log masuk kali pertama.

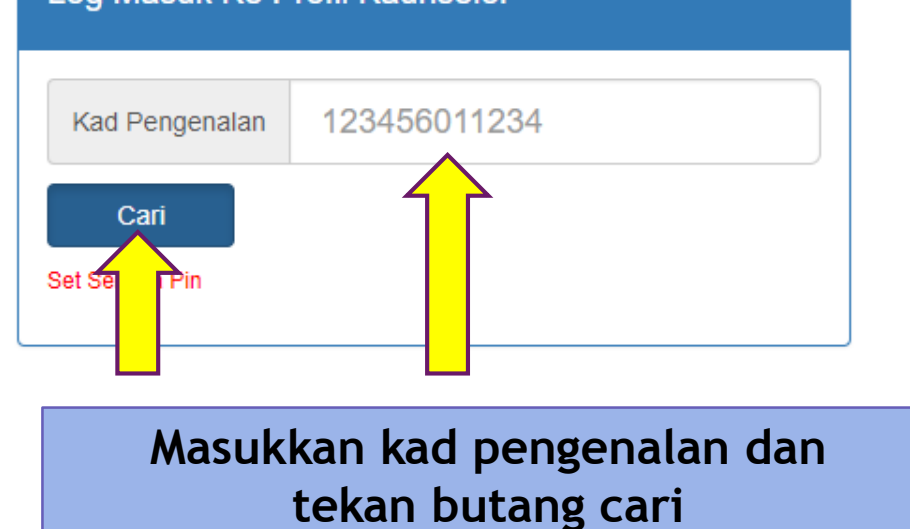

Log Masuk

Sebarang pertanyaan boleh hubungi: Unit Urus Setia Lembaga Kaunselor Kementerian Pembangunan Wanita, Keluarga dan Masyarakat Aras 19, No. 55, Persiaran Perdana Persint 4, 62100 Putrajaya Tel: 03-8323 2524/2521/2525 Faks: 03-8323 2070 Emel: Ikm@boardofcounsellors.org.my

×

Lembaga Kaunselor Malaysia © 2016 - 2018 Paparan terbaik menggunakan Google Chrome V38 dan ke atas. Halaman dibuka dalam masa 0.0122 saat.

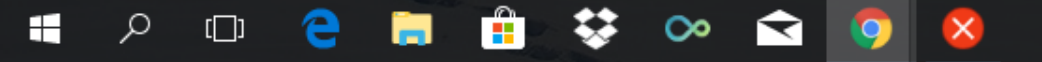

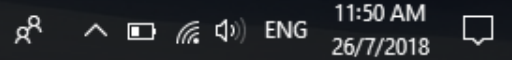

→ C 🔒 Secure | https://www.boardofcounsellors.org.my/ks/counselor.login

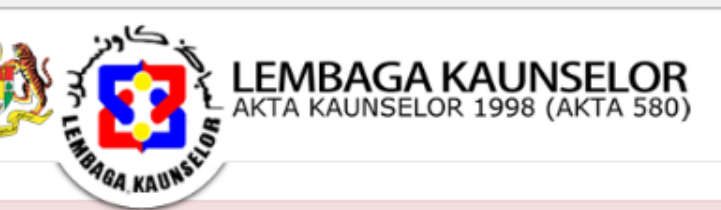

⊖ – ¤ ×

Admin

छ ☆ :

Maklumat

A Perkongsian atau mendedahkan PIN anda kepada orang lain adalah terlarang sama sekali dan ini akan menyebabkan akaun anda disekat.

🗅 Kaunselor Berdaftar

×

C Anda boleh mengemaskini maklumat profil anda dengan memohon perubahan di dalam profil sendiri.

Sila berhubung dengan Lembaga Kaunselor di Ikm@boardofcounsellors.org.my

✓ No Pin secara default adalah no KB (cth: KB 12345) + PA (cth:PA 67890) "1234567890". Anda dikehendaki untuk menukar ke pin yang lain untuk log masuk kali pertama.

# Log Masuk Ke Profil Kaunselor Sila masukkan pin. Pin Masukkan pin anda Log Masuk Set 2 Pin

Log Masuk

Sebarang pertanyaar Unit Urus Setia Lem Kementerian Pembangunan Wan

## Masukkan pin baru dan tekan butang log masuk

Aras 19, No. 55, Persiaran Perdana Persint 4, 62100 Putrajaya Tel: 03-8323 2524/2521/2525 Faks: 03-8323 2070 Emel: lkm@boardofcounsellors.org.my

Lembaga Kaunselor Malaysia © 2016 - 2018 Paparan terbaik menggunakan Google Chrome V38 dan ke atas. Halaman dibuka dalam masa 0.0122 saat.

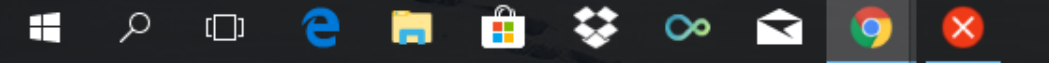

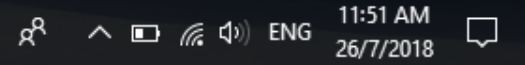

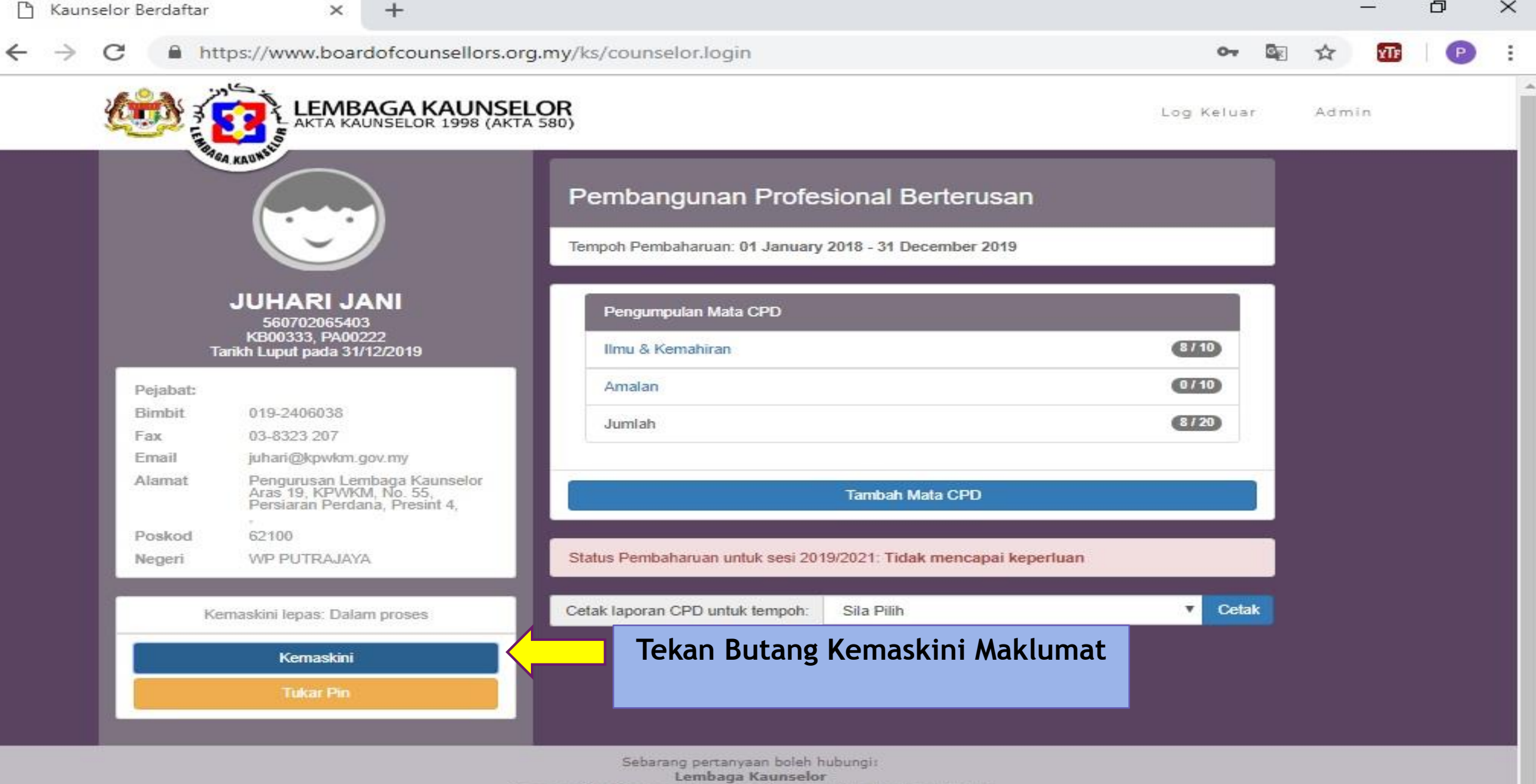

Kementerian Pembangunan Wanita, Keluarga dan Masyarakat Aras 19, No. 55, Persiaran Perdana Persint 4, 62100 Putrajaya Tel: 03-8323 2521/1717 Faks: 03-8323 2070 Emel: Ikm@boardofcounsellors.org.my

× -

→ C A https://www.boardofcounsellors.org.my/ks/counselor.login

LEMBAGA AKTA KAUNSEI Log Keluar Admin  $\times$ Kemaskini Profil Telefon (Pejabat) Telefon (Pejabat) 019-2406038 Telefon (Bimbit) 03-8323 207 Fax Emel juhari@kpwkm.gov.my JUHARI JANI 560702065403 Pengurusan Lembaga Kaunselor Alamat 8/10 Tarikh Luput pada 31/12/20 Alamat 2 Aras 19, KPWKM, No. 55, Persiaran Perdana, Presint 4, 0/10 Pejabat: Alamat 3 Bimbit 8/20 Fax Pos Kod 62100 Email juhari@kpwkm.gov.my WP Putrajaya Negeri Pengurusan Lembaga Aras 19, KPWKM, No Persiaran Perdana, P Alamat Simpan Poskod Negeri Tutup Υ. Kemaskini lepas: Dalam pros Kemaskini Tekan Butang Simpan

> Sebarang pertanyaan boleh hubungi: Lembaga Kaunselor Kementerian Pembangunan Wanita, Keluarga dan Masyarakat Aras 19, No. 55, Persiaran Perdana Persint 4, 62100 Putrajaya Tel: 03-8323 2521/1717 Faks: 03-8323 2070 Emel: Ikm@boardofcounsellors.org.my

embaga Kaunselor Malaysia © 2016 - 2018 Paparan terbaik menggunakan Google Chrome V38 dan ke atas.

d X

¥Тғ

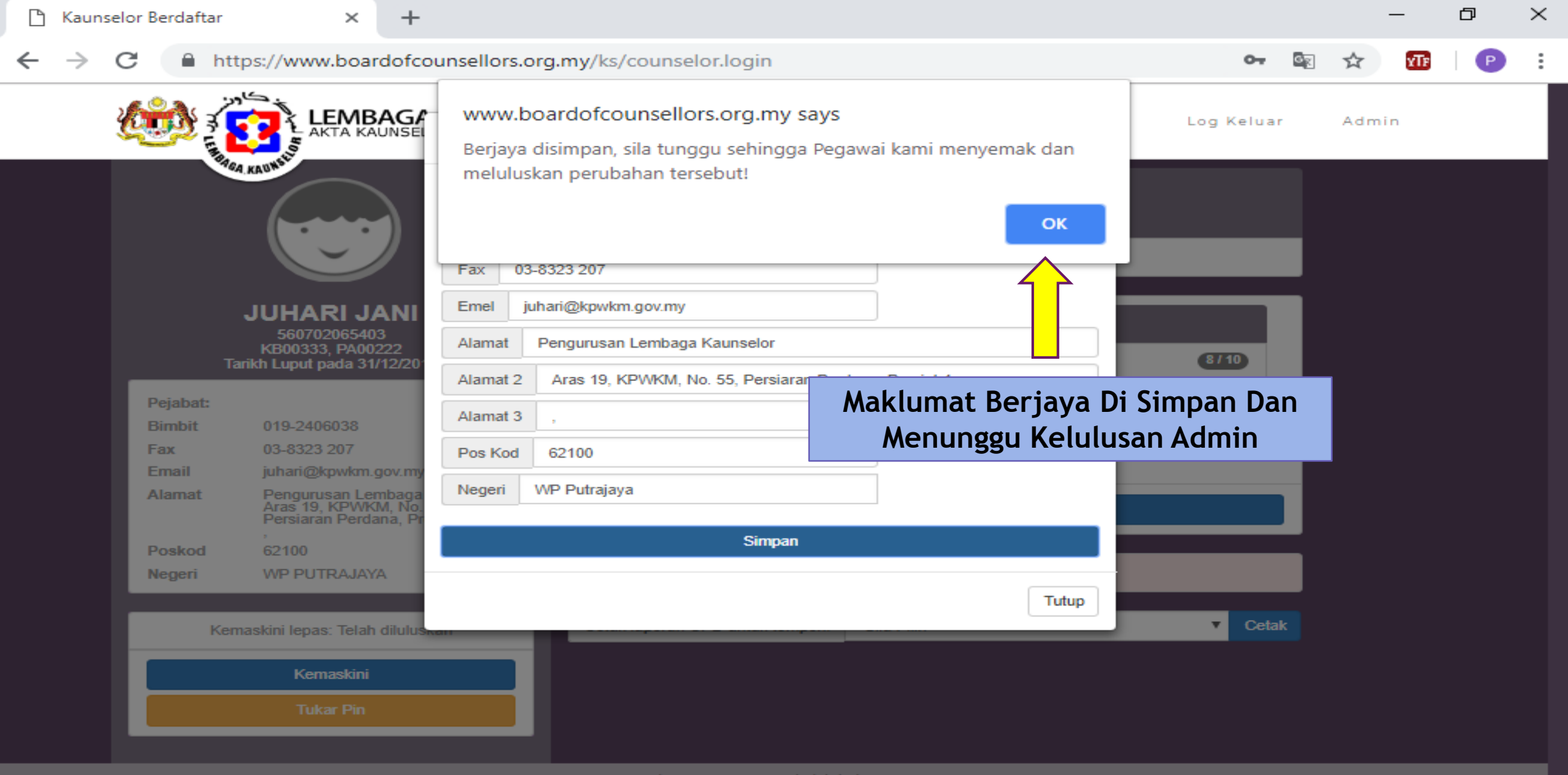

Sebarang pertanyaan boleh hubungi: Lembaga Kaunselor Kementerian Pembangunan Wanita, Keluarga dan Masyarakat Aras 19, No. 55, Persiaran Perdana Persint 4, 62100 Putrajaya

 $\sim$ 

 $\times$ 

## PERMOHONAN TAMBAH MATA CPD

 $\times$ 

#### https://www.boardofcounsellors.org.my/ks/counselor.login

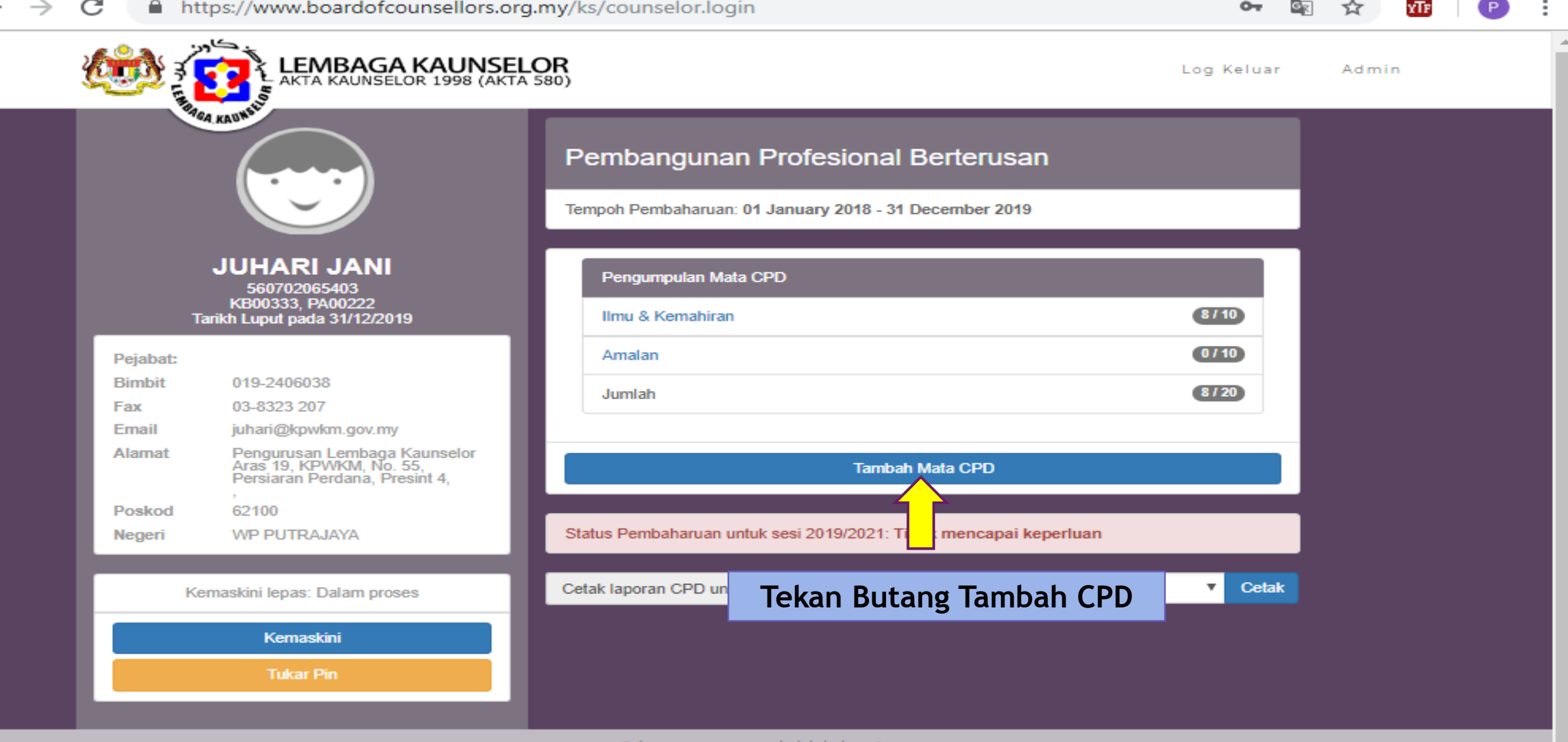

Sebarang pertanyaan boleh hubungi: Lembaga Kaunselor Kementerian Pembangunan Wanita, Keluarga dan Masyarakat Aras 19, No. 55, Persiaran Perdana Persint 4, 62100 Putrajaya Tel: 03-8323 2521/1717 Faks: 03-8323 2070 Emel: lkm@boardofcounsellors.org.my

 $\times$ 

Б

 $\times$ +

#### C ← https://www.boardofcounsellors.org.mv/ks/counselor.login

| → C A https://www.board                 | lofcounsellors.org.my/ks/counselor.login    | o., (              | क 🛧 🔤      | P : |
|-----------------------------------------|---------------------------------------------|--------------------|------------|-----|
|                                         | AGA KAUNSELOR<br>INSELOR 1998 (AKTA 580)    | Log Keluar         | Admin      |     |
| TEA KAUNS                               | Tambah CPD                                  |                    |            |     |
|                                         | Tajuk SEMINAR MENTAL                        |                    |            |     |
|                                         | Penganjur KPWKM                             |                    |            |     |
| JUHARI JA                               | Lokasi KPWKM                                |                    |            |     |
| 560702065403<br>KB00333 PA002           | 22 Tarikh mula 2018/12/03                   |                    |            |     |
| Tarikh Luput pada 31/1                  | 2/2019                                      |                    |            |     |
| Pejabat:                                | Kaunselo                                    | or berdaftar div   | waiibkan   |     |
| Bimbit 019-2406038                      | Kategori Ilmu & Kemahiran                   | less sittledage de |            |     |
| Fax 03-8323 207                         | Ilmu & Kemahiran 1. Persidangar mengemuka   | kan sijil dan do   | okumen yar | ng  |
| Email juhari@kpwkm.go                   | disahkan sebel                              | lum tambah CP      | D dalam re | kod |
| Alamat Pengurusan Lem<br>Aras 19, KPWKM | baga Kaunselor<br>1, No. 55,<br>Descript 4  | _                  |            |     |
| Persiaran Perdan                        | Jumlah CPD 4                                |                    |            |     |
| Poskod 62100                            | Dokumen Sokongan Choose file No file chosen |                    |            |     |
| Negeri WE POTRAJATA                     |                                             |                    |            |     |
| Kemaskini lenas: Dalan                  | Tambah CPD Batal                            |                    |            |     |
|                                         |                                             |                    |            |     |
| Kemaskini                               | Cetak pran CPD untuk tempoh: Sila Pilih     | Cetak              |            |     |
| Tukar Pin                               |                                             |                    |            |     |
|                                         | Aasukkan maklumat berkenaan. Sistem akan    |                    |            |     |
|                                         | mongine moto CDD cocore outomotile. Tokor   |                    |            |     |
|                                         | mengira mata CPD secara automatik. Tekan    |                    |            |     |
|                                         | butang tambah CPD untuk simpan.             |                    |            |     |
|                                         | Tel: 03-8323 2521/1717 Faks: 03-8323 2070   |                    |            |     |

 $\times$ 

 $\mathbf{T}$ 

D

| 🗅 Kaunselor Berdaftar 🛛 🗙 🕂                                                                     |                                                                          |                  |                |      | _   | ð | $\times$ |
|-------------------------------------------------------------------------------------------------|--------------------------------------------------------------------------|------------------|----------------|------|-----|---|----------|
| ← → C   https://www.boardofcounsello                                                            | rs.org.my/ks/counselor.login                                             | 0-7              | 6 <sub>2</sub> | ☆    | YTF | Р | :        |
| AKTA KAUNSELC Adda                                                                              | w.boardofcounsellors.org.my says<br>cah anda pasti untuk simpan CPD ini? | Log Keluar       |                | Admi | in  |   | Î        |
| JUHARI JANI<br>560702065403<br>KB00333, PA00222<br>Tarikh Luput pada 31/12/2019                 | Lokasi Herenang OK Untuk Simpan<br>Tarikh mula                           | CPD              | I              |      |     |   | l        |
| Bimbit 019-2406038                                                                              | Kategori Ilmu & Kemahiran                                                |                  |                |      |     |   |          |
| Fax 03-8323 207                                                                                 | Ilmu & Kemahiran 1. Persidangan/Seminar/Konvensyen/Kolokium (Keba        | angsaan/Antaraba |                |      |     |   |          |
| Alamat Pengurusan Lembaga Kaunselor<br>Aras 19, KPWKM, No. 55,<br>Persiaran Perdana, Presint 4, | Petunjuk 2 hari                                                          |                  | I              |      |     |   |          |
| Poskod 62100                                                                                    |                                                                          |                  |                |      |     |   |          |
| Negeri WP PUTRAJAYA<br>Kemaskini lepas: Dalam proses                                            | Tambah CPD Batal                                                         |                  |                |      |     |   |          |
| Kemaskini                                                                                       | Cetak Iaporan CPD untuk tempoh: Sila Pilih                               | Cetak            | ¢              |      |     |   |          |
| Tukar Pin                                                                                       |                                                                          |                  |                |      |     |   |          |

Sebarang pertanyaan boleh hubungi: Lembaga Kaunselor Kementerian Pembangunan Wanita, Keluarga dan Masyarakat Aras 19, No. 55, Persiaran Perdana Persint 4, 62100 Putrajaya Tel: 03-8323 2521/1717 Faks: 03-8323 2070 Emel: Ikm@boardofcounsellors.org.my

Lembaga Kaunselor Malaysia © 2016 - 2018 Paparan terbaik menggunakan Google Chrome V38 dan ke atas,

Ŧ

| 🗅 Kaunselor Berdaftar x +                                                                                                    |                |      | _   | ð | $\times$ |
|----------------------------------------------------------------------------------------------------|----------------|------|-----|---|----------|
| ← → C  https://www.boardofcounsellors.org.my/ks/counselor.login                                                                                                    | 6 <sub>2</sub> | ☆    | YTE | P | :        |
| Image: Stress of the second second | ar             | Admi | n   |   |          |
| JUHARI JANI         560702065403         KB00333, PA00222         Tarikh Luput pada 31/12/2019                                                                                                    |                |      |     |   | I        |
| Pejabat:   Bimbit   019-2406038   Fax   03-8323 207   Email   juhari@kpwkm.gov.my   Alamat   Poskod   62100   Negeri   WP PUTRAJAYA                                                                                                    | ā              |      |     |   | l        |
| Kemaskini lepas: Dalam proses   Kemaskini   Tukar Pin     Tambah CPD   Batal     Cetak laporan CPD untuk tempoh:     Sila Pilih     Cetak laporan CPD                                                                                                    | tak            |      |     |   | l        |
| Sebarang pertanyaan boleh hubungi:<br>Lembaga Kaunselor<br>Kementerian Pembangunan Wanita, Keluarga dan Masyarakat<br>Aras 19, No. 55, Persiaran Perdana Persint 4, 62100 Putrajaya<br>Tol. 02-8232 2521 (1717 Eaks: 02-8232 2070                                                                                                    |                |      |     |   |          |

Emel: lkm@boardofcounsellors.org.my

-

×

https://www.boardofcounsellors.org.my/ks/counselor.login

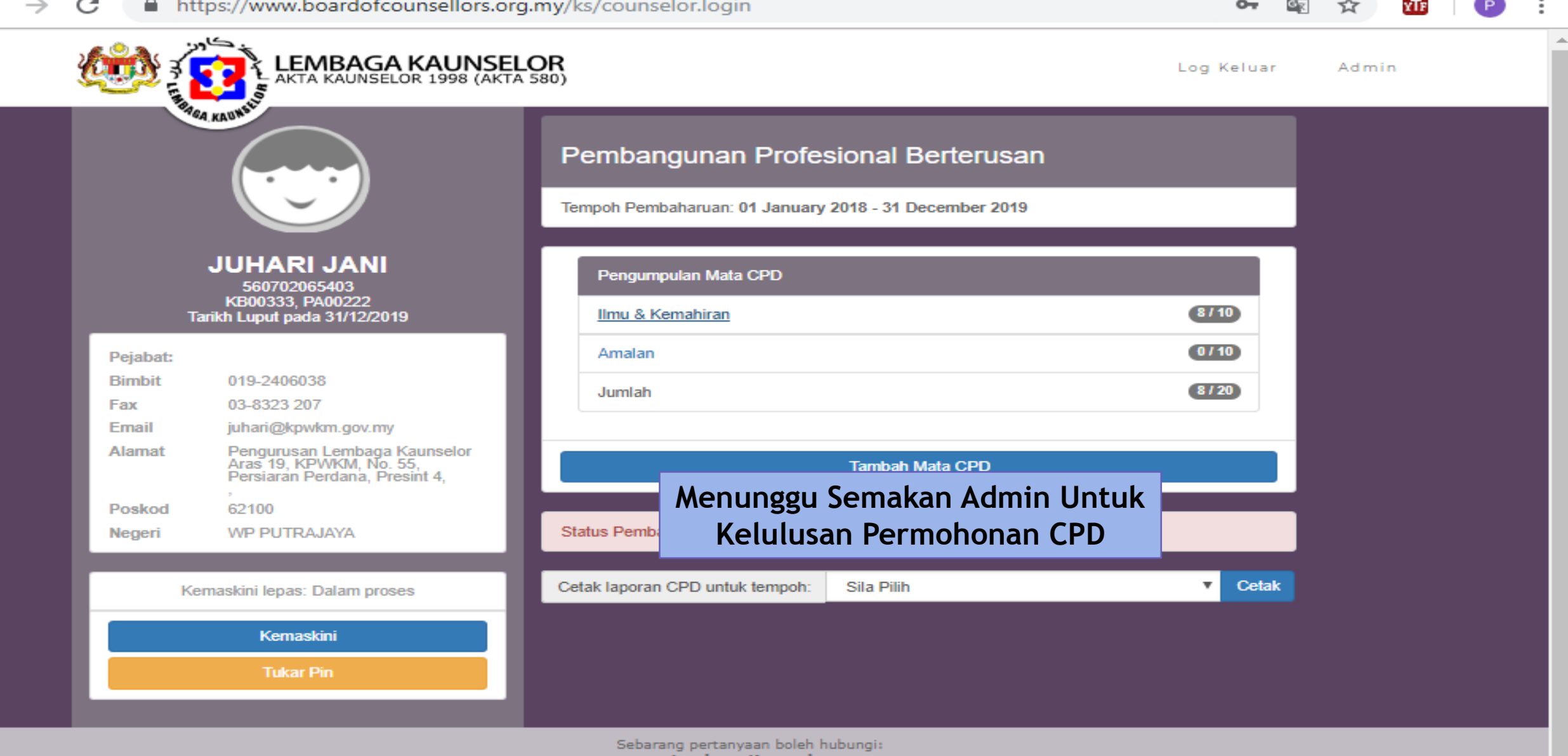

 $\times$ 

Lembaga Kaunselor Kementerian Pembangunan Wanita, Keluarga dan Masyarakat Aras 19, No. 55, Persiaran Perdana Persint 4, 62100 Putrajaya Tel: 03-8323 2521/1717 Faks: 03-8323 2070 Emel: lkm@boardofcounsellors.org.my

×

#### https://www.boardofcounsellors.org.my/ks/counselor.login

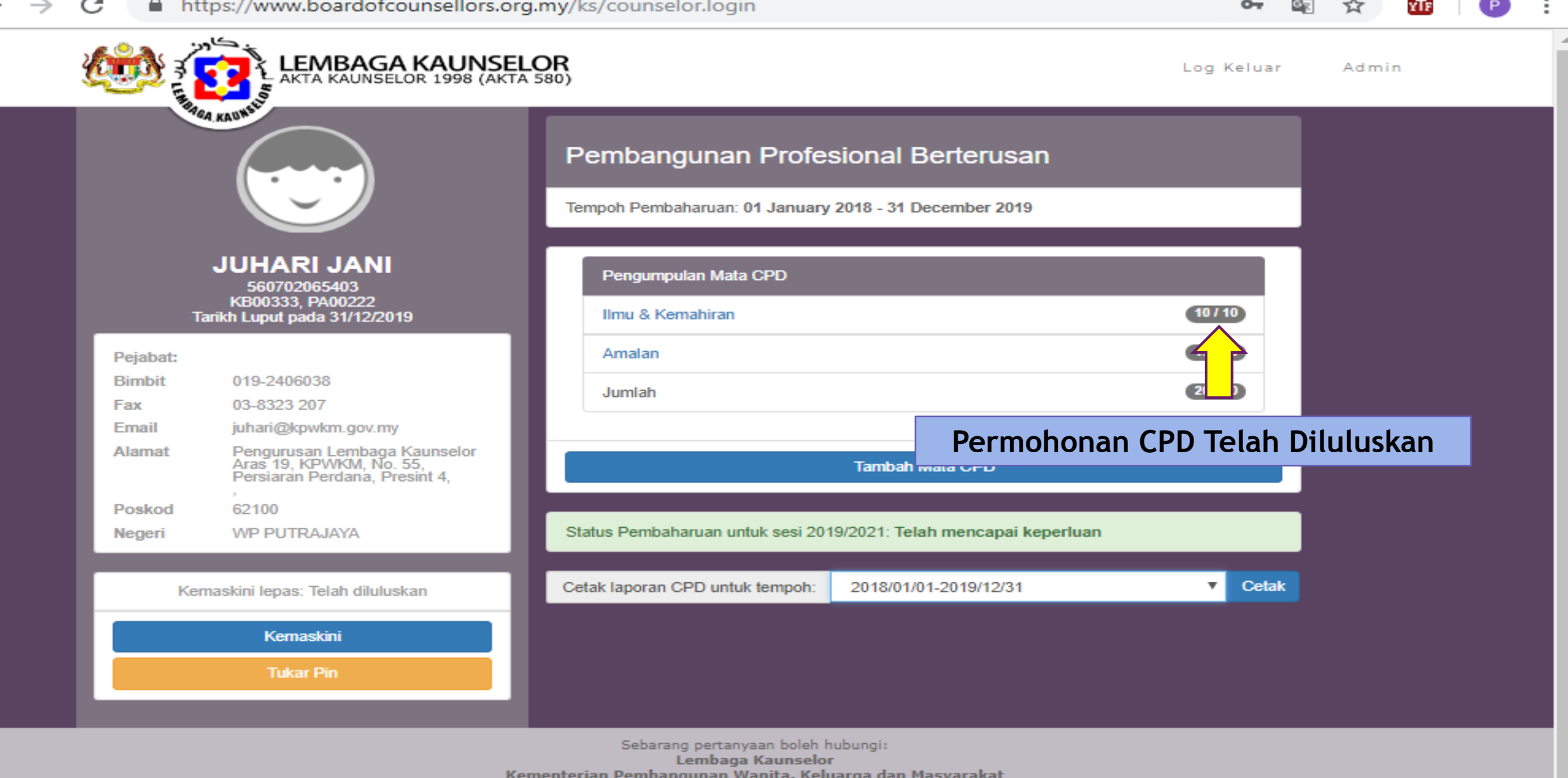

Kementerian Pembangunan Wanita, Keluarga dan Masyarakat Aras 19, No. 55, Persiaran Perdana Persint 4, 62100 Putrajaya Tel: 03-8323 2521/1717 Faks: 03-8323 2070 Emel: lkm@boardofcounsellors.org.my

 $\times$ 

## SEMAKAN MATA CPD

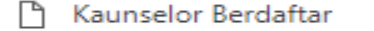

×

#### https://www.boardofcounsellors.org.my/ks/counselor.login

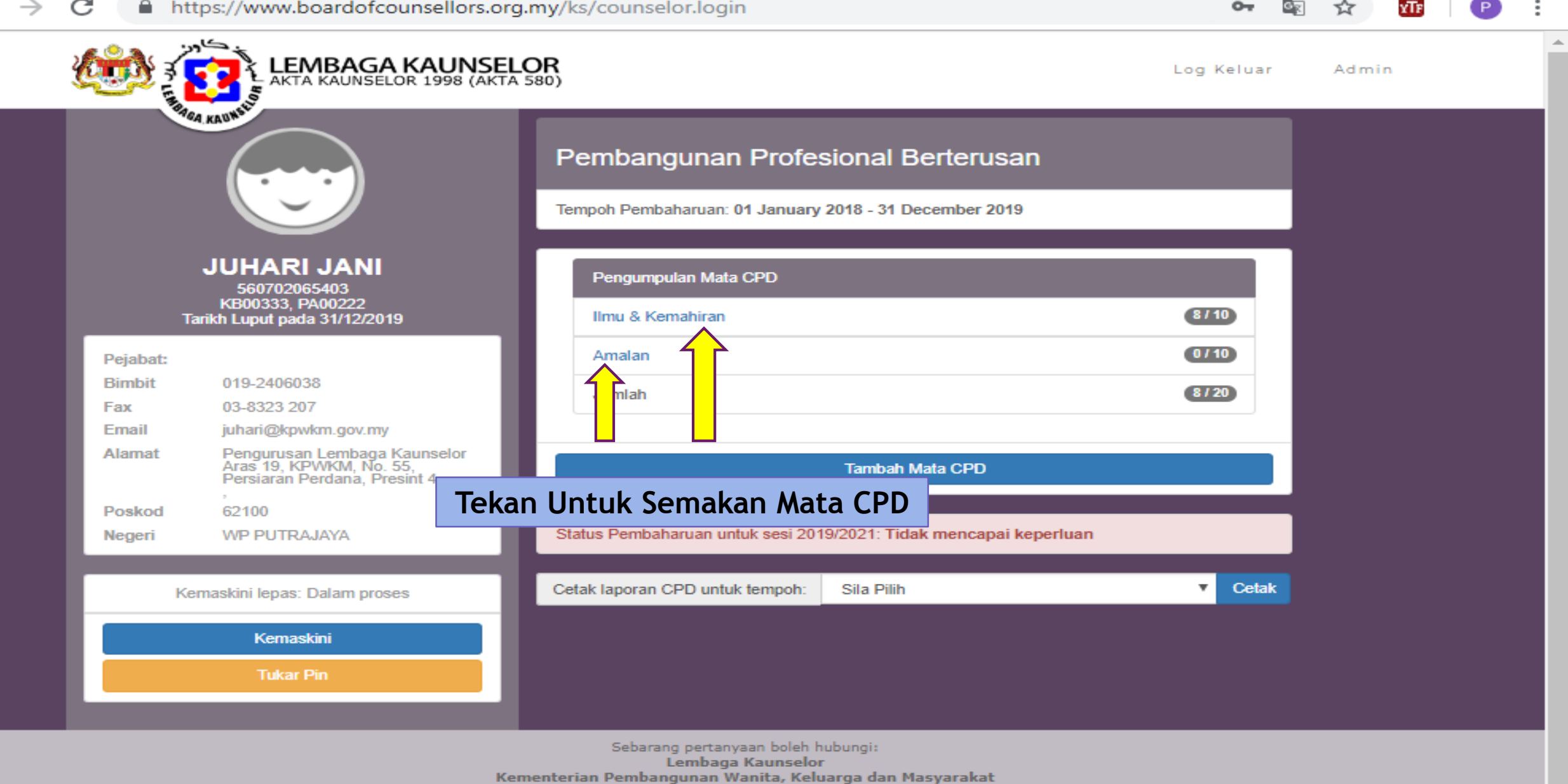

 $\times$ 

Aras 19, No. 55, Persiaran Perdana Persint 4, 62100 Putrajaya Tel: 03-8323 2521/1717 Faks: 03-8323 2070 Emel: lkm@boardofcounsellors.org.my

## o ×

#### C https://www.boardofcounsellors.org.my/ks/counselor.login

⊶ 🖳 ☆ 🞹 🥑

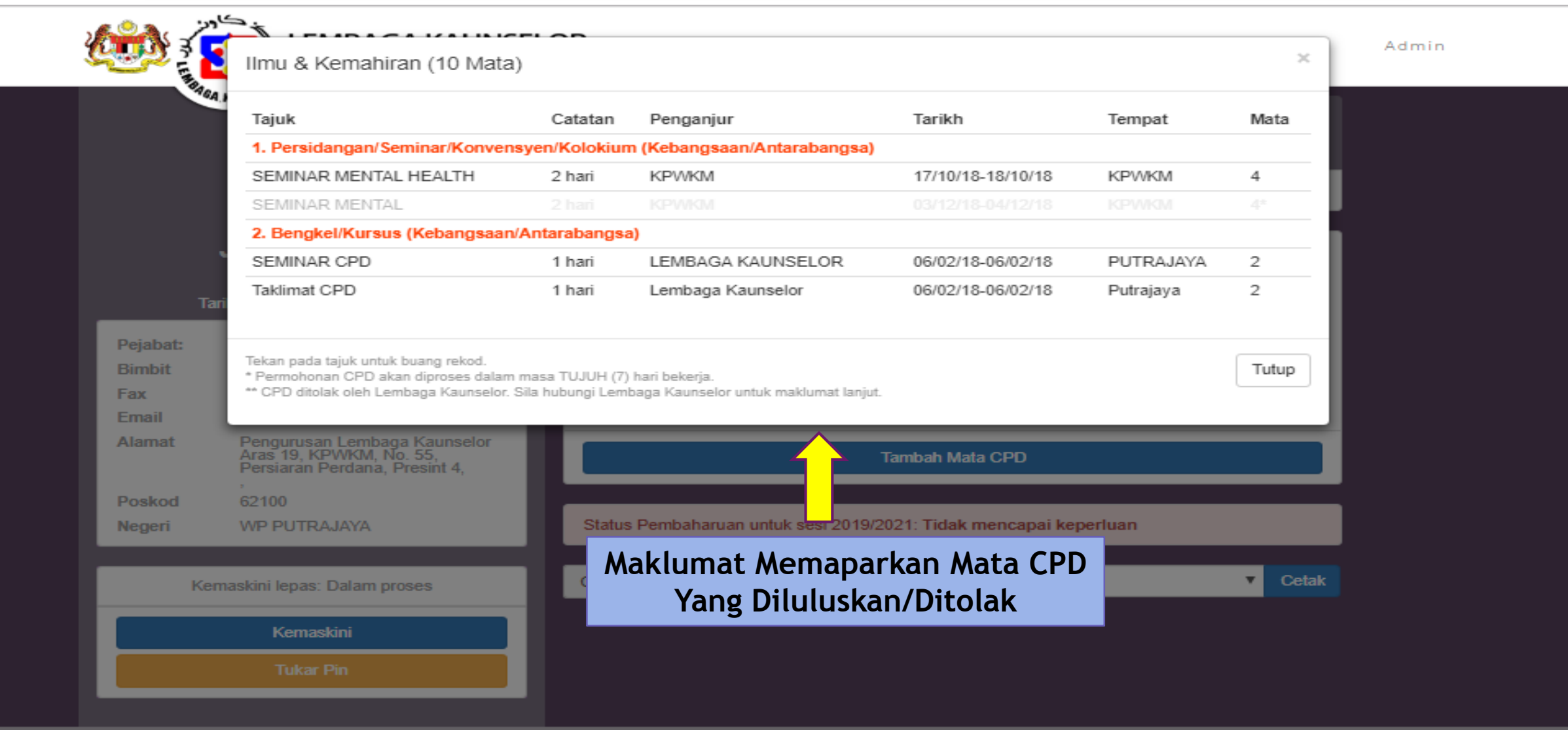

Sebarang pertanyaan boleh hubungi: Lembaga Kaunselor Kementerian Pembangunan Wanita, Keluarga dan Masyarakat Aras 19, No. 55, Persiaran Perdana Persint 4, 62100 Putrajaya Tel: 03-8323 2521/1717 Faks: 03-8323 2070 Emel: Ikm@boardofcounsellors.org.my

←

× -

### C https://www.boardofcounsellors.org.my/ks/counselor.login

D

 $\times$ 

|       | Tajuk                            | Catatan                                          | Penganjur             | Tarikh            | Tempat | Mata    |
|-------|----------------------------------|--------------------------------------------------|-----------------------|-------------------|--------|---------|
|       | 1. Menjalankan Sesi Ka           | unseling                                         |                       |                   |        |         |
|       | SESI KAUNSELING                  | Rumusan Log yang disahkan                        | KPWKM                 | 05/03/18-03/07/18 | KPWKM  | 5       |
|       | SESI KAUNSELING                  | Rumusan Log yang disahkan                        | KPWKM                 | 07/08/18-03/12/18 | KPWKM  | 5       |
|       |                                  |                                                  |                       |                   |        |         |
|       | Tekan pada tajuk untuk buang     | rekod.<br>Sees dalam masa TUUUH (7) bari bekeria |                       |                   |        | Tutup   |
| Ta    | ari ** CPD ditolak oleh Lembaga  | Kaunselor. Sila hubungi Lembaga Kaunselor un     | ntuk maklumat lanjut. |                   |        |         |
| abat: |                                  | Amaian                                           |                       |                   |        | 107-10  |
| bit   | 019-2406038                      |                                                  | $\langle \rangle$     |                   |        | 20.100  |
|       | 03-8323 207                      | Jumlah                                           |                       |                   |        | 20720   |
| ail   | juhari@kpwkm.gov.my              |                                                  |                       |                   |        |         |
| nat   | Pengurusan Lembaga Kau           | inselor                                          |                       |                   |        |         |
|       | Persiaran Perdana, Presin        | 14. Maklumat M                                   | lomanarka             | a Mata CDD        |        |         |
| kod   | ,<br>62100                       | Makiumat M                                       | етпарагка             | mala CPD          |        |         |
| eri   | WP PUTRAJAYA                     | Yang Di                                          | iluluskan/[           | )itolak 🛛 🖕       | luan   |         |
|       |                                  |                                                  |                       |                   |        |         |
| Ker   | maskini lenas: Telah diluluskan  | Cetak laporan CPD un                             | ntuk tempoh: Sila     | a Pilih           |        | ▼ Cetak |
|       | restant topus. Teretr undrastent |                                                  |                       |                   |        |         |
|       | Kemaskini                        |                                                  |                       |                   |        |         |
|       |                                  |                                                  |                       |                   |        |         |

Sebarang pertanyaan boleh hubungi: Lembaga Kaunselor Kementerian Pembangunan Wanita, Keluarga dan Masyarakat Aras 19, No. 55, Persiaran Perdana Persint 4, 62100 Putrajaya Tel: 03-8323 2521/1717 Faks: 03-8323 2070 Emel: lkm@boardofcounsellors.org.my

× -

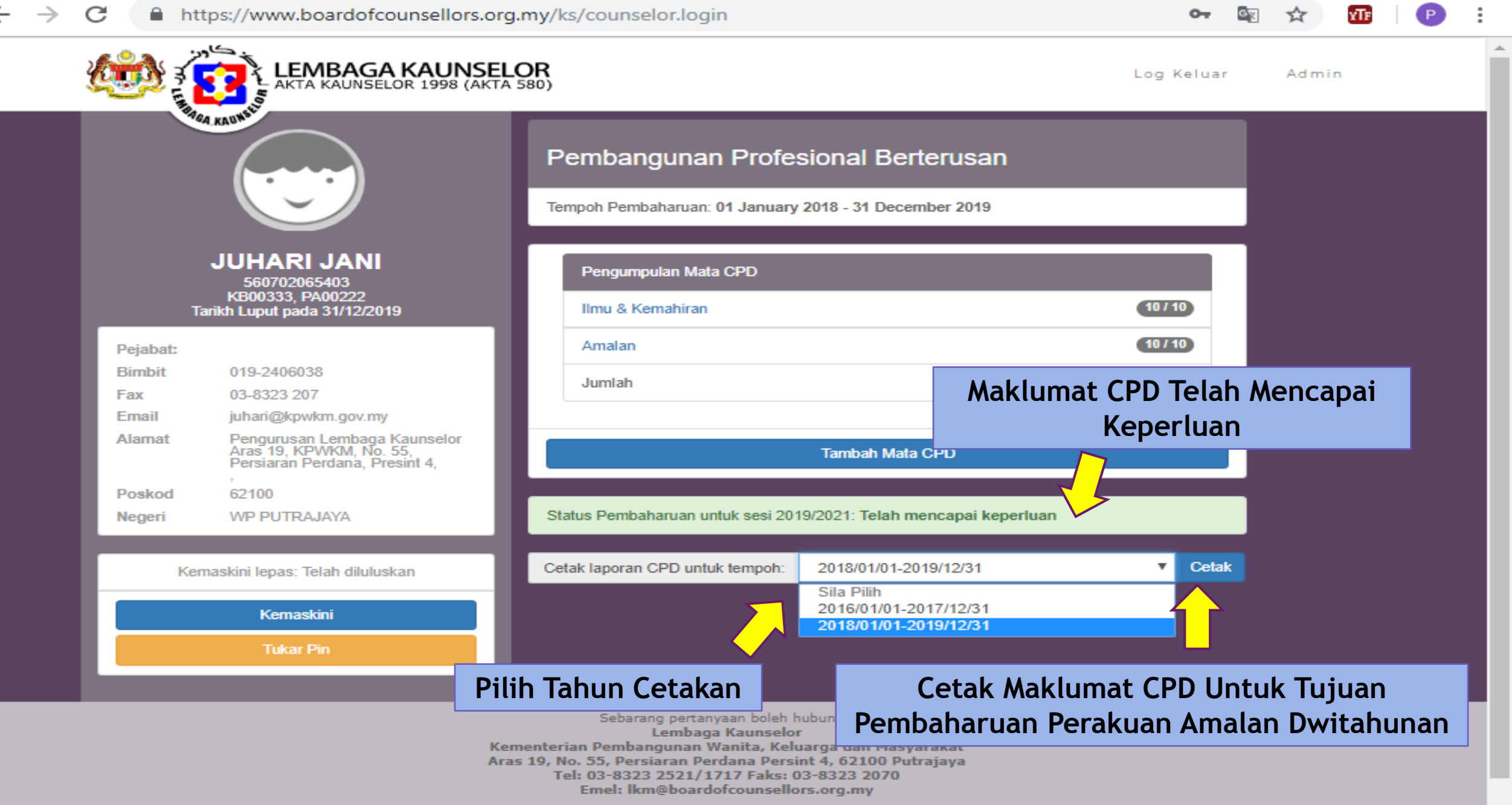

 $\times$